## Employee Self Service (ESS)

The following instructions will instruct you on how to change your direct deposit banking information.

1. Logon to Employee Self Service

Use Internet Explorer and navigate to ePortal: https://eportal.aldine.k12.tx.us/intranet/.

You will need to logon to ePortal and then will be directed to the page below. Select "MORE RESOURCES" then "ESS"

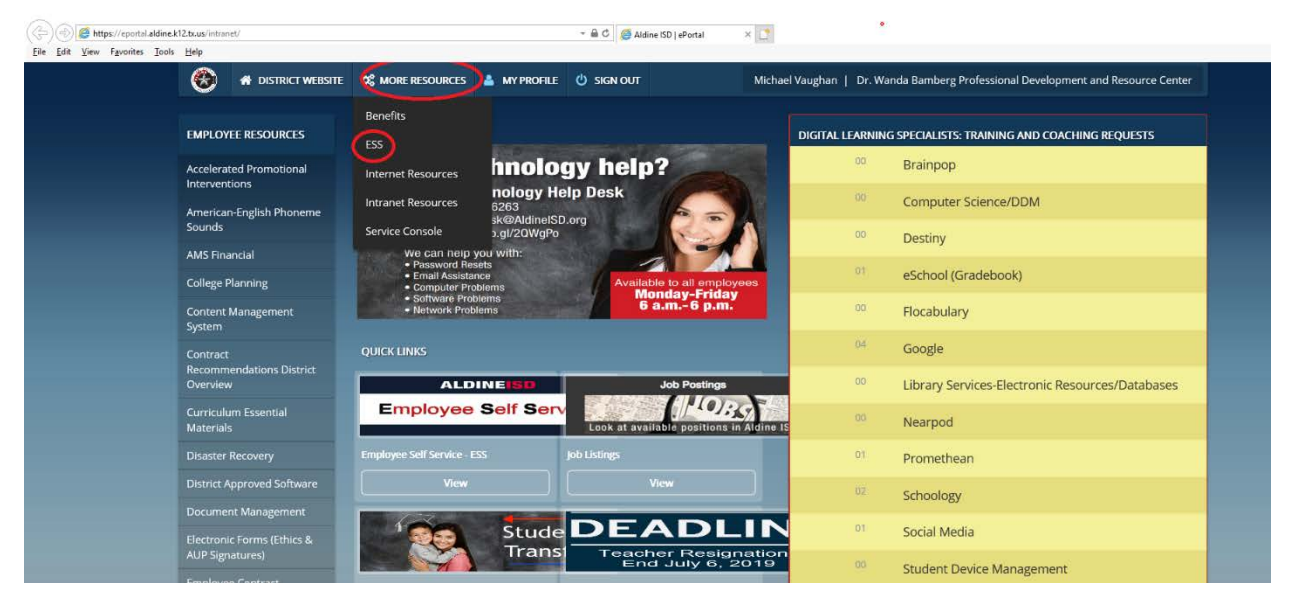

You should now be on the ESS page below.

If you do not know your ESS Login Account, click "Get My ESS login Account" and it will display.

If you do not know your ESS password or need it reset, then click "Reset My ESS Password" and a new password will be emailed to you in about 5 minutes.

2. Click "Enter the Employee Self Service Application" to be directed to the ESS login page.

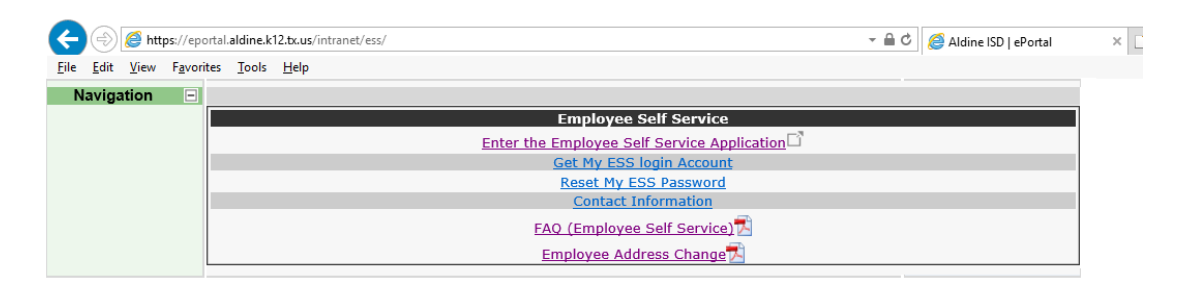

3. Below is the ESS login page. Enter your Login Account (User Name) and password and click "Login".

| di l | Aldine Indep<br>Emplo     | endent School District                  |
|------|---------------------------|-----------------------------------------|
|      | User Name :<br>Password : | Login Reset                             |
|      |                           | Add AMS Advantage ESS to your Favorites |

4. Once you successfully logged into ESS you should see the ESS home page similar to below.

Click on "My Compensation"

| in THE    | Home.                                                      | Welcome<br>Contact. FAQ. Help. Accessibility. Print Page. Logout |                   |
|-----------|------------------------------------------------------------|------------------------------------------------------------------|-------------------|
| Home      | My Information My Compensation Change Password Forms and W | ebsites My Work in Progress My Completed Work Announcements      | Rroadcasts Alerts |
| My Deskto |                                                            |                                                                  |                   |
|           | Mome                                                       |                                                                  |                   |
|           | General Information                                        | Alerts                                                           |                   |
|           | Employee ID :                                              |                                                                  |                   |
|           | Appt ID :                                                  | Announcements                                                    |                   |
|           | SSN :                                                      |                                                                  |                   |
|           | Appt Date :                                                | WELCOME TO ESS!                                                  |                   |
|           | Sub-Title :                                                | Timesheets                                                       |                   |
|           | Emp Status :                                               | Last Timesheet Breesened                                         |                   |
|           | Street 1 :                                                 | Last Timesneet Processed :                                       |                   |
|           | Street 2 :                                                 | Pay Summary                                                      |                   |
|           | City :<br>State/Province :                                 | Gross Pay Amount :                                               |                   |
|           | Zip/Postal Code :                                          | ,                                                                |                   |
|           | Home Phone :                                               |                                                                  |                   |

5. Then click on "Issued Checks/Advises"

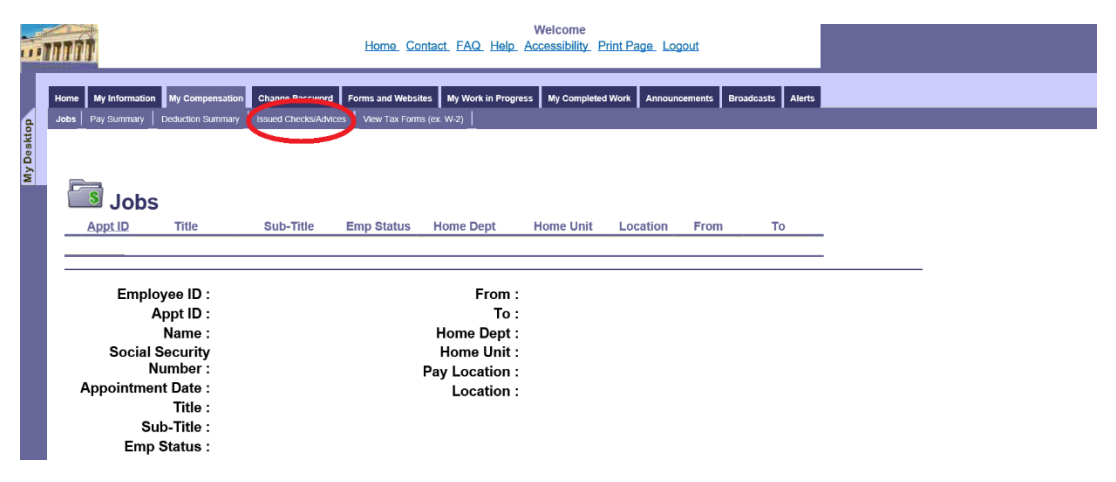

6. On the Issued Checks/Advices page click on "Start Direct Deposit Wizard"

|           | 7050                                     | E                     | lome <u>Contact</u> FA                           | Welcom<br>Q Help Accessibil | ie<br>ity <u>Print Page</u> L | <u>ogout</u>     |                          |             |                  |
|-----------|------------------------------------------|-----------------------|--------------------------------------------------|-----------------------------|-------------------------------|------------------|--------------------------|-------------|------------------|
| đ         | Home My Information My Compensati        | Change Password Form  | is and Websites My W<br>View Tax Forms (ex. W-2) | ork in Progress My Co       | mpleted Work Anno             | ouncements Broad | casts Alerts             |             |                  |
| My Deskte | Sections : Disposition Internation Parme | nt Summay Information |                                                  |                             |                               |                  |                          |             |                  |
|           | Apponument iD T                          | Itle Check Date       | Check Number                                     | Net Pay Amount              | Type of Check                 | Bank Account     | Bank Account Description | Disposition | Disposition Date |
|           |                                          |                       |                                                  |                             |                               |                  |                          |             |                  |
|           |                                          |                       |                                                  |                             |                               |                  |                          |             |                  |
|           | First Prev Next                          | ast                   |                                                  |                             |                               | Attachments      |                          |             |                  |

7. The Direct Deposit Wizard page will appear.

Select Account Type: Checking or Savings

Enter the ABA Routing Number of your Bank. It must be a nine-digit number with no other characters or spacing. If you are not sure of the routing number, then contact your bank.

Enter your Account number without any spaces or special characters.

Enter a Nickname. This can be anything you wish to call it.

Select Check/Paystub Routing: You must select "Direct Dep to Email".

All five items must be entered or selected.

| do      | Home My Information My Compensation Change Password Forms and Websites My Work in Progress My Completed Work Announcements Broadcasts Alerts |
|---------|----------------------------------------------------------------------------------------------------|
| MY Desk | Direct Deposit Wizard                                                                                                    |
|         | Primary Account                                                                                                    |
|         | Direct Deposit Wizard- Primary Account                                                                                                    |
|         | Account Type : Not Applicable Check/Paystub ABA Routing Number : Account Number : *Nickname :                                                |
|         | Cancel Nest Confirm Accounts                                                                                                    |

The information displayed and updated via the Employee Self Service (ESS) web site is a subset of data from the AMS ADVANTAGE® Human Resource Management operational system. This information is intended the sole use of the individual employee. All information entered/submitted into ESS may require additional HR department approval before taking effect. Please contact your HR department if you have additional questions. Unauthorized access of an employee's information is prohibited.

## DOUBLE CHECK THE ROUTING AND ACCOUNT NUMBER!!!

## If the routing or bank account information is not correct, then you may be delayed in being paid.

8. Make sure you select Direct Dep to Email.

Then click on "Confirm Accounts".

| in mi                                                                                                    | Welcome<br>Home Contact FAQ Help Accessibility Print Page Logout                                                                                                    |                                                                                                    |
|----------------------------------------------------------------------------------------------------|----------------------------------------------------------------------------------------------------|----------------------------------------------------------------------------------------------------|
| Home My Information My Compensation Change Passw                                                                                                    | ord Forms and Websites My Work in Progress My Completed Work Announcements                                                                                                    | Broadcasts Alerts                                                                                                    |
| Direct Deposit Wizard                                                                                                    |                                                                                                    |                                                                                                    |
| Primary Account                                                                                                    |                                                                                                    |                                                                                                    |
| Direct Deposit Wizard- Primary Account                                                                                                    |                                                                                                    | Attachments                                                                                                    |
| Account Type : Checking  ABA Routing Number : 1/2/3466789                                                                                            | Check/Paystub<br>Routing: Direct Dep to Emas                                                                                                    |                                                                                                    |
| Account Number : 3476899<br>*Nickname : MY ACCOUNT                                                                                                   |                                                                                                    |                                                                                                    |
| Cancel (Next) Confirm Accounts                                                                                                    |                                                                                                    |                                                                                                    |
| The information displayed and updated via the Eithe sole use of the individual employee. All inform<br>questions. Unauthorized access of an employee | mployee Self Service (ESS) web site is a subset of data from the AMS ADVAI<br>nation entered/submitted into ESS may require additional HR department app<br>s information is prohibited. | NTAGE® Human Resource Management operational system. This information is intender<br>roval before taking effect. Please contact your HR department if you have additional |

9. If the ABA Routing Number and Account Number are correct, then click on "Submit". If the data is not correct, then click "Prev" to go back and make the corrections.

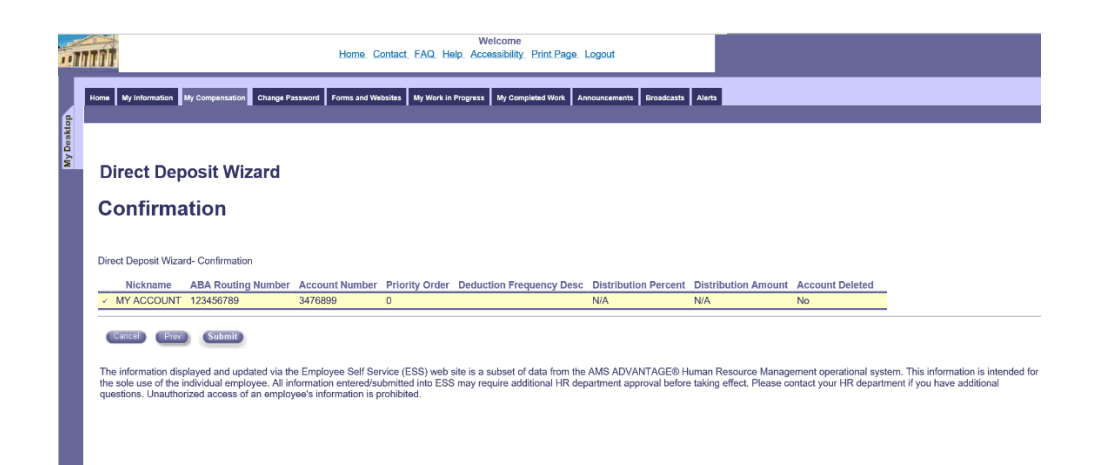

If you see the document is submitted then you have successfully changed your direct depoit.

| ۵Î         | Home               | My Information                                            | My Compensation Change Pa                           | Home C                    | ontact FAQ H   | Welcome<br>ab Accessibility Print Page<br>Progress My Completed Work Ar | nouncements Broadcasts      | Alerts              |                 |  |
|------------|--------------------|-----------------------------------------------------------|-----------------------------------------------------|---------------------------|----------------|-------------------------------------------------------------------------|-----------------------------|---------------------|-----------------|--|
| My Desktop | 1 of 2<br>Di<br>Cc | <mark>● <u>View All I</u><br/>rect Dep<br/>onfirma</mark> | MYNPD document w<br>bosit Wizard<br>ation           | rith Document II          | O of 12061900  | 000000000160 is submit                                                  | ted.                        |                     |                 |  |
|            | Direc              | t Deposit Wiza<br>Nickname<br>MY ACCOUNT                  | rd- Confirmation<br>ABA Routing Number<br>123456789 | Account Number<br>3476899 | Priority Order | Deduction Frequency Desc                                                | Distribution Percent<br>N/A | Distribution Amount | Account Deleted |  |
|            |                    | En                                                        |                                                     |                           |                |                                                                         |                             |                     |                 |  |

You will receive a conformation email to your Aldine ISD email account in the next couple of hours. The email will not contain any banking information. The email is to inform you there was a change in your Direct Deposit information.